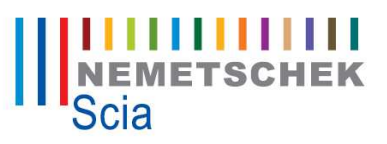

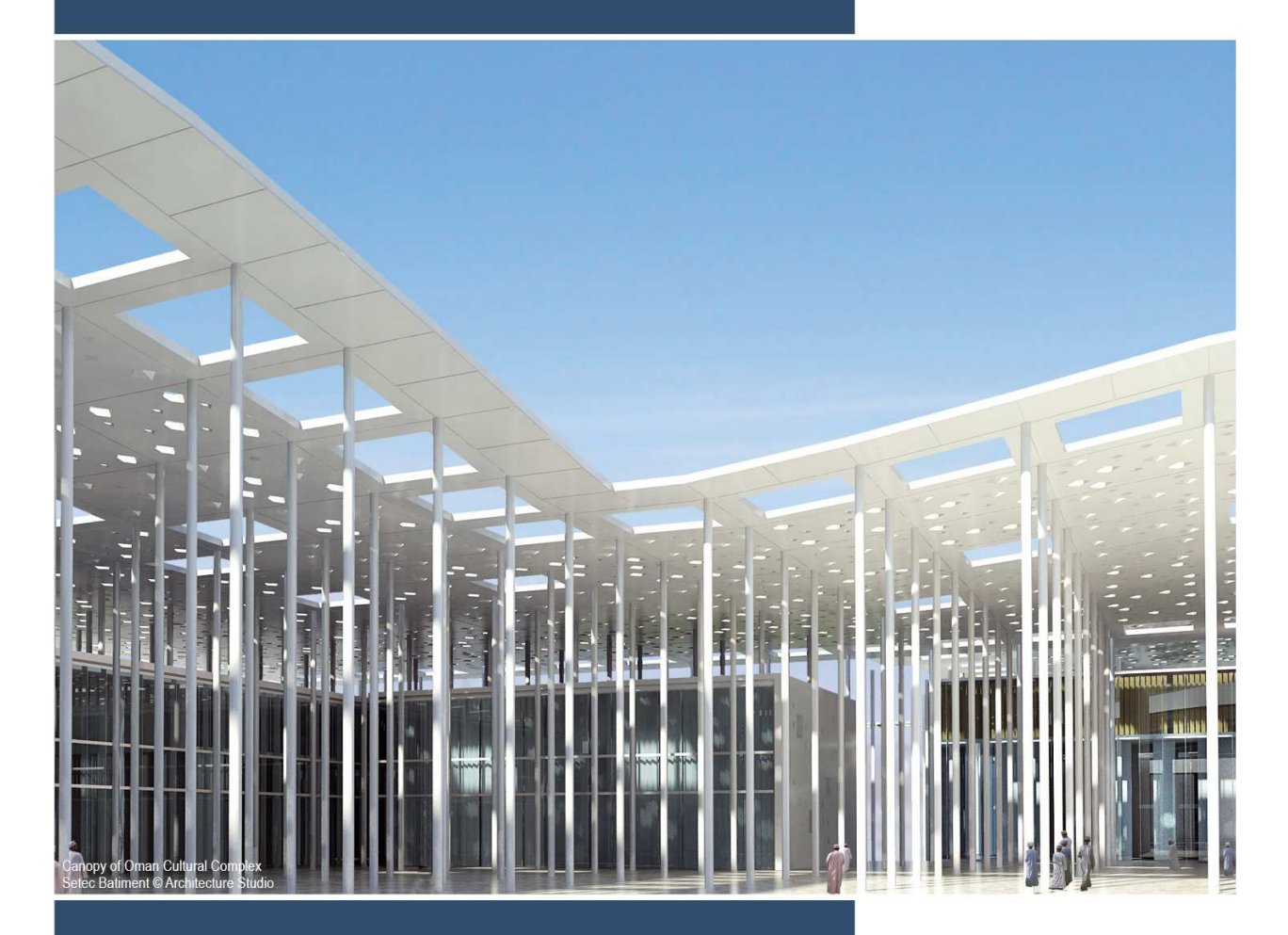

Standalone Installatie Handleiding Scia Engineer 2013

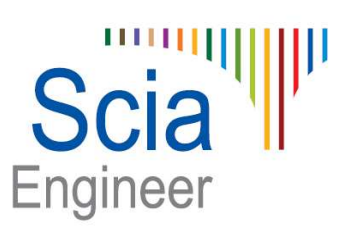

De informatie in dit document is onderhevig aan verandering zonder aankondiging. Zonder de uitdrukkelijk geschreven toestemming van de uitgever mag niets, geheel noch gedeeltelijk, van dit document gekopieerd of overgedragen worden, ongeacht de manier waarop of de middelen waarmee, zowel elektronisch als mechanisch, dit gebeurt. SCIA Software is niet verantwoordelijk voor directe of indirecte schade wegens onvolkomenheden in de documentatie en/of de software.

© Copyright 2013 Nemetschek Scia nv. All rights reserved.

Release:Scia Engineer 2013Manual:InstallatiehandleidingRevision:05/2013

### **Nemetschek Scia Offices**

Laatste versie beschikbaar op: http://nemetschek-scia.com/nl/contact/offices

#### Belgium Headquarters

Nemetschek Scia nv Industrieweg 1007 B-3540 Herk-de-Stad Tel.: +32 13 55 17 75 Fax: +32 13 55 41 75 E-mail: info@scia-online.com

Support Phone CAE (Scia Engineer) Tel: +32 13 55 09 90

CAD (Allplan) Tel: +32 13 55 09 80

CIM (Scia Steel, Scia Steel Manager) Tel: +32 13 55 09 70

Concrete (Precast Manager) Tel: +32 13 35 03 15

Support Email: support@scia-online.com

#### Austria

Scia Datenservice Ges.m.b.H Dresdnerstrasse 68/2/6/9 A-1200 Wien Tel.: +43 1 7433232-11 Fax: +43 1 7433232-20 info@scia.at

Support Tel: +43 1 7433232-12 E-mail: support@scia-online.com

#### Brazil

Nemetschek do Brasil Rua Dr. Luiz Migliano, 1896 – sala 702, CEP SP -05711-001 São Paulo Brasil Tel: +55 11 4314-5880 E-mail: brasil@scia-online.com

#### Czech Republic

Nemetschek Scia s.r.o. Evropská 2591/33E 160 00 Praha 6 Tel.: +420 226 205 600 Fax: +420 226 201 673 E-mail: info.praha@scia.cz

Nemetschek Scia s.r.o. Slavickova 1a 638 00 Brno Tel.: +420 530 501 570 Fax: +420 226 201 673 E-mail: info.brno@scia.cz

#### Finland

Nemetschek Scia Finland Linnoitustie 5 FI-02600 ESPOO Tel.: +358 207 698 600 Fax: +358 207 - 698 699 Email: finland@scia-online.com

#### France

Nemetschek Scia sarl Centre d'Affaires 10, Rue du Château FR-59100 Roubaix France Tel.: +33 3.28.33.28.67 Fax: +33 3.28.33.28.69 france@scia-online.com

#### Germany

Scia Software GmbH Emil-Figge-Strasse 76-80 D-44227 Dortmund Tel.: +49 231/9742586 Fax: +49 231/9742587 info@scia.de

#### Netherlands

Nemetschek Scia bv Wassenaarweg 40 NL- 6843 NW Arnhem Tel.: +31 26 320 12 30 Fax: +31 26 320 12 39 info@scia.nl

#### Slovakia

Nemetschek Scia s.r.o. Topoľová 8 SK - 010 03 Žilina Tel.: +421 415 003 070-1 Fax: +421 415 003 072 info@scia.sk

#### Switzerland

Nemetschek Scia Switzerland Dürenbergstr. 24 CH-3212 Gurmels Tel.: +41 26 341 74 11 Fax: +41 26 341 74 13 info@scia.ch

#### UAE

Nemetschek Scia Middle East Dubai Silicon Oasis HQ Building P.O. Box 341041, Dubai, U.A.E. Tel.: +971 4 5015744 Fax: +971 4 5015777 uae@scia-online.com

#### USA

Nemetschek Scia North America 7150 Riverwood Drive Columbia, MD (USA) Tel.: +1 443-542-0638 Fax: +1 410-290-8050 usa@scia-online.com

# Inhoudsopgave

| Inhe | Inhoudsopgave4 |                                                                                                    |  |  |  |
|------|----------------|----------------------------------------------------------------------------------------------------|--|--|--|
| 1.   | Intro          | duction5                                                                                                    |  |  |  |
|      | 1.1            | Welcome5                                                                                                    |  |  |  |
|      | 1.2            | Systeemvereisten5                                                                                                    |  |  |  |
| 2.   | Stan           | dalone installatie7                                                                                                    |  |  |  |
|      | 2.1            | Installatie of Scia Engineer7                                                                                                    |  |  |  |
|      | 2.2            | Start Scia Engineer102.2.1Scia Engineer start op102.2.2Scia Engineer will not start immediately112.2.3Update van Scia Engineer12 |  |  |  |
|      | 2.3            | Update dongle12                                                                                                    |  |  |  |
|      | 2.4            | Meerdere dongels samen gebruiken13                                                                                               |  |  |  |
| 3.   | Verw           | vijderen van Scia Engineer14                                                                                                    |  |  |  |
|      | 3.1            | Verwijder Scia Engineer met Add/Remove Programs in Windows                                                                       |  |  |  |
|      | 3.2            | Verwijder Scia Engineer zonder Add/Remove Programs16                                                                             |  |  |  |
| 4.   | Troubleshoot   |                                                                                                    |  |  |  |
|      | 4.1            | Taalmodule niet gevonden17                                                                                                    |  |  |  |
|      | 4.2            | Importeer licentie bestand is niet mogelijk17                                                                                    |  |  |  |
|      | 4.3            | User Access Control19                                                                                                    |  |  |  |
|      | 4.4            | Scia Engineer 2013 op Windows 819                                                                                                |  |  |  |

14

## 1. Introduction

## 1.1 Welcome

Welkom bij de Scia Engineer Installatie Handleiding. Scia Engineer is een berekeningsprogramma onder Windows XP/2003/Vista/Windows 7 met een breed toepassingsbereik: van de controle van eenvoudige raamwerken tot het geavanceerde ontwerp van complexe projecten in staal, beton, hout,...

Het programma behandelt de berekening van 2D/3D raamwerken, met inbegrip van profielcontrole en controle van verbindingen voor staalconstructies. Naast raamwerken is het ook mogelijk plaat en schaal structuren te dimensioneren met inbegrip van geavanceerde betonberekeningen.

Deze handleiding beschrijft de procedures voor een correcte installatie van het programma voor een standalone protectie.

In hoofdstuk 4 sluiten we af met de eventueel op te volgen uninstall-procedure.

## 1.2 Systeemvereisten

Om Scia Engineer te kunnen installeren, is het aangeraden om over de volgende systeemvereisten beschikken:

### Hardware

| Processorsnelheid                                                           | Pentium IV - 3Ghz<br>(Aanbevolen: CoreDuo2 3 Ghz of hoger) |
|-----------------------------------------------------------------------------|------------------------------------------------------------|
| RAM                                                                         | 2 GB (Aanbevolen: > 4 GB)                                  |
| Grafische kaart                                                             | 256 MB, ondersteuning van OpenGL                           |
| Vrije schijfruimte voor<br>programma, projecten en<br>tijdelijke bestanden. | 5GB                                                        |
| Minimale resolutie                                                          | 1280 x 800                                                 |

| Sof <u>tware</u>                                                                                                    |                                                                        |                                                                                                    |
|----------------------------------------------------------------------------------------------------|------------------------------------------------------------------------|----------------------------------------------------------------------------------------------------|
| Scia Engineer op I                                                                                                    | Macintosh                                                              | Om de Scia Engineer software te laten draaien op<br>een OS X, moet men deze virtualiseren. Hiervoor<br>raden wij Parallels Desktop 7 aan. Wanneer<br>Parallels Desktop 7 gebruikt wordt, zal een<br>Windows operating system geïnstalleerd worden<br>als een virtuele machine, waardoor de Windows<br>applicaties dan naast de Mac OS X applicaties<br>draaien. Op deze manier, kan de gebruikers de 2<br>systemen tegelijk gebruiken. |
| Standalone prote<br>Windows XP 32 bi<br>Windows Vista 32/<br>Windows 2003 ser<br>Windows 2008 ser<br>Windows 2012 ser<br>Windows 7 32/64 bi<br>Windows 8 32/64 bi    | t<br>(64 bit<br>ver 32 bit<br>ver 64 bit<br>ver 64 bit<br>bit<br>bit   | Het wordt aanbevolen de laatst beschikbare<br>Service Pack voor deze besturingssystemen te<br>installeren.                                                                                                    |
| Floating protection<br>Windows XP 32 bi<br>Windows Vista 32/<br>Windows 2003 ser<br>Windows 2008 ser<br>Windows 2012 ser<br>Windows 7 32/64 bi<br>Windows 8 32/64 bi | on<br>t<br>/64 bit<br>/ver 32 bit<br>/ver 64 bit<br>/ver 64 bit<br>bit | Het wordt aanbevolen de laatst beschikbare<br>Service Pack voor deze besturingssystemen te<br>installeren.                                                                                                    |
| Allplan                                                                                                    |                                                                        | Scia Engineer 2013 is enkel compatibel met:<br>Allplan 2009.0<br>Allplan 2011.1<br>Allplan 2012.0<br>Allplan 2013.0<br>Allplan Precast 2010.0<br>Men moet eerst Allplan installeren en daarna Scia<br>Engineer want anders wordt Allplan niet correct<br>herkend.                                                                                                    |
| Revit                                                                                                    |                                                                        | Scia Engineer 2013 is enkel compatibel met:<br>Revit 2013<br>De Revit-link is beschikbaar op                                                                                                    |
| Etabs                                                                                                    |                                                                        | Scia Engineer 2013 is enkel compatibel met:                                                                                                    |
| IFC                                                                                                    |                                                                        | Scia Engineer 2013 is enkel compatibel met:<br>IFC version 2x3                                                                                                    |
| SDNF                                                                                                    |                                                                        | Scia Engineer 2013 is enkel compatibel met:<br>Version 2.0 and Version 3.0                                                                                                    |
| Tekla                                                                                                    |                                                                        | Scia Engineer 2013 is compatible only with:<br>Tekla version 15, 16, 17, 18 and 19.0 – 32bit<br>On 32bit OS as well as on a 64bit OS.                                                                                                    |

## 2. Standalone installatie

## 2.1 Installatie of Scia Engineer

1. U kunt de installatie starten via onze websetup:

#### http://update.nemetschek-scia.com/

En hier kan u dan deze websetup uitvoeren.

2. In het dialoogvenster dat verschijnt, kan de gewenste taal voor de installatie gekozen worden:

| Scia Engineer 2013 - InstallShield Wizard |                                                                  |  |  |
|-------------------------------------------|------------------------------------------------------------------|--|--|
| ځ                                         | Selecteer de taal voor de installatie uit de onderstaande lijst. |  |  |
|                                           | Engels                                                           |  |  |
|                                           | OK Annuleren                                                     |  |  |

De taal welke gekozen wordt voor de installatie, is ook de standaard taal die gekozen wordt voor de helpbestanden van Scia Engineer.

- 3. Het welkomstscherm voor de installatie verschijnt. Druk op **[Volgende]** om verder te gaan.
- 4. Bij de **Klantgegevens** kan de bedrijfsnaam en de gebruikersnaam worden ingevoerd. De bedrijfsnaam komt automatisch op het document van Scia Engineer. Druk op **[Volgende]** om verder te gaan.
- 5. In het venster **Doellocatie** kan het pad waar de bestanden worden geïnstalleerd, worden ingesteld. Standaard gebeurt dit in de map Program Files. Het wordt aangeraden deze standaardlocatie te behouden

| Click Ne>                                                                     | t to install to this folder, or click Change to inst | all to a different fold | Scia ' |
|-------------------------------------------------------------------------------|------------------------------------------------------|-------------------------|--------|
| Install Scia Engineer 2013 to:<br>C:\Program Files (x86)\Scia\Engineer2013.0\ |                                                      |                         | Change |
|                                                                               |                                                      |                         |        |
|                                                                               |                                                      |                         |        |
|                                                                               |                                                      |                         |        |
|                                                                               |                                                      |                         |        |

Druk op [Volgende] om verder te gaan.

6. In het venster **Type Installatie** kan de gewenste installatievorm gekozen worden.

#### Opmerking

Bij een Standaard-installatie worden NIET alle taalmodules geïnstalleerd, enkel de Engelse taal en de taal gekozen voor installatie. Indien u ook andere talen wenst te installeren, zoals bijvoorbeeld Frans of Duits, dan dient u voor een Aangepaste installatie te kiezen waarbij meerdere talen kunnen worden aangevinkt.

Om in het programma een andere taal voor de werkruimte of de uitvoer te kunnen kiezen dient aan twee voorwaarden voldaan te zijn:

- De desbetreffende taal dient geïnstalleerd te zijn.
- De benodigde taalmodule dient actief te zijn in de *dongle* of op de server.

Om één van de Scia Engineer *plug-ins* te installeren, dient de *plug-in* in de aangepaste installatie geselecteerd te worden.

De volgende *plug-ins* zijn beschikbaar: Tekla Structures plug-in, Revit Structure plugin, CADS RC Link Designer, BS2000, Pipeline Wizard, Composite Beam, Composite Column, Arcelor Mittal-Cellular beams. 7. In het venster **Protectie standaard waarden** kunnen de *default*-instellingen gedaan worden voor de beveiliging.

| Protection settings<br>Please choose protection defaults | Scia                            |
|----------------------------------------------------------|---------------------------------|
| 🔘 Trial version                                          |                                 |
| 🖱 Student version                                        |                                 |
| Only standalone                                          |                                 |
| Only floating                                            |                                 |
| 💮 First standalone, then floating                        |                                 |
| Sirst floating, then standalone                          |                                 |
| activate licence when setup is finished                  | Please attach your hardware key |
| tallShield                                               |                                 |

- Kies voor Enkel op-zichzelf-staand.
- Vink de optie activeer licentie na het beëindigen van de setup aan. Deze optie zorgt dat het licentiebestand onmiddellijk gebruikt wordt na het installeren van deze protectiesoftware. Hierbij moet u wel er voor zorgen dat uw dongle op de computer steekt.

Druk op [Volgende] om verder te gaan.

#### Opmerking

Wanneer u een enkel-op-zichzelf-staande *dongle* gebruikt en een FlexNET netwerk licentie, kies dan voor de optie 'Eerst op-zichzelf-staand, dan floating', of 'Eerst floating, dan op-zichzelf-staand'.

8. In het venster **Standaardinstellingen programma** worden de standaardinstellingen gedaan met betrekking tot het hanteren van de nationale normen.

| Application defaults<br>Please choose application defaults                                                                       | Scia                                           |
|----------------------------------------------------------------------------------------------------|------------------------------------------------|
| National code of new projects<br>ÈSN<br>NEN<br>DIN<br>STN<br>ÖNORM<br>EC-EN<br>IBC<br>BS<br>France<br>SIA 26x<br>EC-ENV<br>India | Format and measuring system  Metric  Timperial |
| tallShield                                                                                                    | < Back Next > Cancel                           |

Kies hier uw standaard keuze voor de Nationale norm en voor uw standaard meetsysteem.

Druk op [Volgende] om verder te gaan.

- 9. In het laatste venster zijn de door u gemaakte installatie-instellingen opgelijst. Zo kunt u eenvoudig controleren en na eventuele aanpassingen overgaan tot de effectieve installatie. Druk hiervoor op **[Installeren]**.
- 10. Na de installatie verschijnt de melding dat Scia Engineer met succes geïnstalleerd is. Druk op **[Voltooien]** om de installatie te beëindigen..

## 2.2 Start Scia Engineer

Dubbelklik op het Scia Engineer 2013.0 -symbool om het programma te starten.

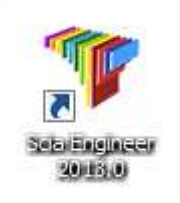

## 2.2.1 Scia Engineer start op

Indien de protectie correct geüpdate werd, zal Scia Engineer opstarten en is de installatie beëindigd.

## 2.2.2 Scia Engineer will not start immediately

Indien de protectie niet correct geüpdate werd, zal bij het dubbelklikken op het symbool van Scia Engineer, het volgende scherm verschijnen:

| Scia Engine | eer 📃 🔀                                                                                                    |
|-------------|----------------------------------------------------------------------------------------------------|
| 8           | Valid licence has not been found. Scia Engineer cannot continue.<br>Problem found: Hardware key can not be found.<br>Please choose a possible action:<br>Setup = start Protection Setup<br>Viewer = Run Scia Engineer in viewer mode<br>Exit = close Scia Engineer. |
|             | Setup Viewer Exit                                                                                                    |

- 1. Scia Engineer kan niet opstarten zonder een correcte protectie. Druk op [Instellingen] om de Protectie instellingen te starten en de protectie te updaten.
- 2. Het venster van de Protectie instellingen verschijnt:

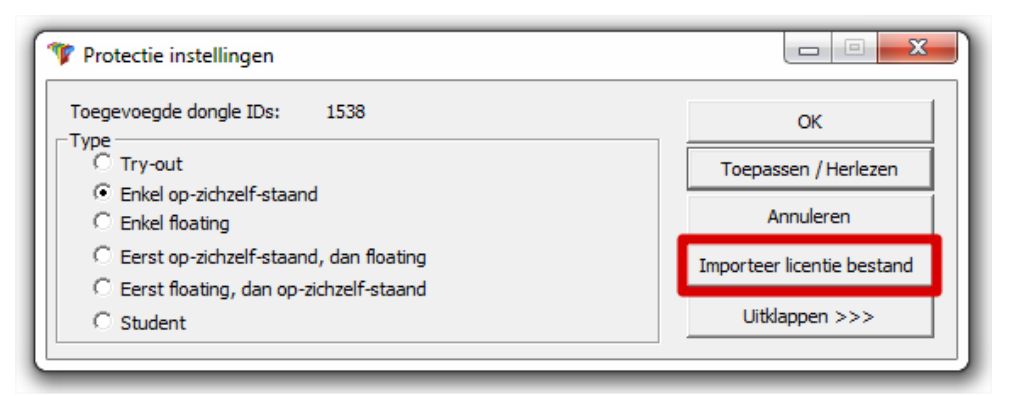

Kies voor de optie **Enkel op-zichzelf-staand** en druk op **Importeer licentie bestand**. Het licentiebestand zal automatisch geïmporteerd worden van de Scia protection server en het volgende venster verschijnt:

| Scia Engineer                                | ×                |
|----------------------------------------------|------------------|
| Licentie bestand(en) succesvol gedownload en | geinitialiseerd. |
|                                              | ОК               |

Druk ok **[OK]** om deze melding af te sluiten.

3. Van zodra het licentiebestand correct geïmporteerd is, kan de gebruiker een lijst van zijn commerciële modules zien door te klikken op "Uitklappen" in het venster van de protectie instellingen.

- 4. Druk op **[OK]** om de protectie instellingen te sluiten.
- 5. Nu zal Scia Engineer 2012.0 automatisch opstarten. Indien het programma niet opstart, dubbelklik dan op het **Scia Engineer 2013.0** symbool om het programma te starten.

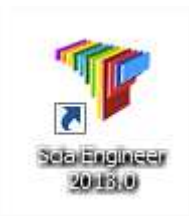

6. Indien de protectie correct geüpdate werd, zal Scia Engineer opstarten en is de installatie beëindigd.

## 2.2.3 Update van Scia Engineer

Wanneer er een update beschikbaar is, verschijnt er hiervoor een melding in de rechter onderhoek in Scia Engineer:

| Ф ×                                                    |
|--------------------------------------------------------|
| <u>ヽヽ₀× ∧≁⊽∠ ਞ </u> щ±⊠★★★ななななな                        |
|                                                        |
| New version available Aanpikmodu Filter uit Huidig UCS |

Wanneer u dan klikt op **New version available** kan u kiezen voor **Install update** en vervolgens wordt de laatste update automatisch geïnstalleerd.

Het is ook mogelijk om te controleren of een nieuwere *patch* beschikbaar is in Scia Engineer via **Help -> Controleer op update**.

Het is mogelijk om deze laatste optie te deactiveren via de *registry* op de *client* computer via:

HKEY\_CURRENT\_USER\Software\SCIA\Esa\11\Admin\Settings\EnableUpdateMenu = 0

## 2.3 Update dongle

Een update van een dongel houdt in dat het licentiebestand dient vervangen te worden. Deze update is nodig:

- a) wanneer er een hogere versie van Scia Engineer wordt geïnstalleerd;
- b) wanneer het aantal licenties voor bestaande modules gewijzigd is;

wanneer nieuwe modules aangekocht werden.

De dongel kan worden geupdate met de volgende stappen:

- 1. Open de **protectie instellingen** (onder Windows via "Start < All programs > Scia Engineer 2012.0 > Protectie instellingen")
- 2. druk op Importeer licentie bestand in het venster van de Potectie instellingen
- 3. De volgende melding zal verschijnen indien de licentiefile geupdate is:

| Scia Engineer                                 | ×                    |
|-----------------------------------------------|----------------------|
| Licence file(s) has been sucessfully download | led and initialized. |
|                                               | ОК                   |

## 2.4 Meerdere dongels samen gebruiken

Het is mogelijk om alle dongels die op de computer zitten, samen te gebruiken. De LockID nummers van alle aangesloten dongels worden afgebeeld in het venster van de protectie instellingen:

| 🎷 Protectie instellingen                                                                                                    |                            |  |  |
|----------------------------------------------------------------------------------------------------|----------------------------|--|--|
| Toegevoegde dongle IDs: 3597, 1538, 3543                                                                                                    | ОК                         |  |  |
| <ul> <li>Try-out</li> <li>Enkel op-zichzelf-staand</li> <li>Enkel floating</li> <li>Eerst op-zichzelf-staand, dan floating</li> <li>Eerst floating, dan op-zichzelf-staand</li> <li>Student</li> </ul> | Toepassen / Herlezen       |  |  |
|                                                                                                    | Annuleren                  |  |  |
|                                                                                                    | Importeer licentie bestand |  |  |
|                                                                                                    | Uitklappen >>>             |  |  |

In de lijst van de beschikbare commerciële modules wordt de som van alle modules van alle licentiebestanden van alle dongels weergegeven. En deze kunnen allemaal tegelijk gebruikt worden in Scia Engineer.

#### Opmerking

De optie [Importeer licentie bestand kan uitgevoerd worden indien er meerdere dongels aanwezig zijn. Het is eveneens mogelijk om verschillende dongels te gebruiken met verschillende tijdsgerelateerde geldigheid. Indien een bepaalde module op meerdere sleutels voorkomt, zal deze gebruikt worden van het licentiebestand waarvoor deze nog het langste geldig is (hoogste geldigheid in tijd).

## 3. Verwijderen van Scia Engineer

## 3.1 Verwijder Scia Engineer met Add/Remove Programs in Windows

Scia Engineer kan verwijderd ('gedeïnstalleerd') worden zoals ieder ander softwarepakket onder Windows:

- 1. Ga naar Add or Remove Programs via Start > Settings > Control Panel > Add or Remove Programs.
- 2. Een lijst met geïnstalleerde software verschijnt. Selecteer Scia Engineer en druk op [Change/Remove].
- 3. In het dialoogvenster dat verschijnt, kiest u de optie Verwijderen.

| Velcome<br>Modify, repa    | air, or remove the program.                                                                                                    |
|----------------------------|----------------------------------------------------------------------------------------------------|
| Welcome to<br>modify the o | ) the Scia Engineer 2009.0 Setup Maintenance program. This program lets you<br>current installation. Click one of the options below. |
| Modify                     |                                                                                                    |
| 1                          | Select new program features to add or select currently installed features to<br>remove.                                              |
| © Repair                   | Reinstall all program features installed by the previous setup.                                                                      |
| Remove                     | Remove all installed features.                                                                                                    |
| allShield                  |                                                                                                    |

4. Druk op [Volgende] om het verwijderingsproces te doorlopen.

Na dit verwijderingsproces blijven nog instellingen van het programma over in het Register van Windows ('Registry'). Deze sporen kunnen handmatig verwijderd worden. Het verwijderen van deze sporen kan noodzakelijk zijn wanneer problemen ondervonden worden bij een nieuwe installatie.

- 1. Open de Uitvoeren dialoogbox via Start > Run.
- 2. Typ regedit en druk op [OK].

Opgelet, voor deze stap is het noodzakelijk dat de gebruiker over ten minste *Administrator*-rechten beschikt.

### 3. De **Registry Editor** verschijnt:

| 🎯 Registry Editor                                                                                                    |      |                | _ 🗆 🔀                   |
|----------------------------------------------------------------------------------------------------|------|----------------|-------------------------|
| <u>File E</u> dit <u>V</u> iew F <u>a</u> vorites <u>H</u> elp                                                                                                    |      |                |                         |
| My Computer     HKEY_CLASSES_ROOT     HKEY_CLASSES_ROOT     HKEY_CURRENT_USER     HKEY_LOCAL_MACHINE     HKEY_LOCAL_MACHINE     HKEY_USERS     HKEY_CURRENT_CONFIG | Name | Type<br>REG_SZ | Data<br>(value not set) |
| My Computer\HKEY_CURRENT_USER                                                                                                    | < ]  |                | >                       |

4. Ga naar volgende key's en verwijder ze met de **Delete** toets.

HKEY\_CURRENT\_USER\Software\SCIA\ESA\\* HKEY\_LOCAL\_MACHINE\Software\SCIA\ESA\\* Waarbij \* staat voor de versie.

5. Sluit de **Registry Editor** via **File > Exit**.

Na het verwijderingsproces blijft volgende map nog op de harde schijf. Deze kan manueel verwijderd worden:

32 bits computer: C:\Program Files\SCIA\ESA\*\*

64 bits computer: C:\Program Files (x86)\SCIA\Engineer\*\*

Ook volgende folders blijven nog staan en kunnen manueel gewist worden:

Windows XP: C:\Documents and Settings\#USER#\ESA\*\*

C:\Documents and Settings\#USER#\My Documents\ESA\*\*

Windows Vista en Windows 7: C:\Users\#User#\Esa\*\*

C:\Users\#User#\Documents\Esa\*\*

Waarbij \*\* telkens staat voor het versienummer.

#### 🖑 Attention

Deze mappen kunnen via Windows Verkenner verwijderd worden. Hierbij dient wel opgemerkt te worden dat er zich in de eerste map projecten kunnen bevinden en de gebruiker er zich dus dient van te vergewissen dat deze verwijderd mogen worden.

## 3.2 Verwijder Scia Engineer zonder Add/Remove Programs

Het kan gebeuren dat Scia Engineer niet gedeïnstalleerd kan worden via "Add/Remove programs" van Windows. Wanneer dit dan geprobeerd wordt, geeft Windows een foutmelding of soms is zelfq Scia Engineer niet toegevoegd aan "Add/Remove Programs". Het is dan niet mogelijk om het programma te deïnstalleren zoals in de vorige paragraaf beschreven.

Dit probleem kan zich voordoen bij ieder programma gebaseerd op Windows.

Scia Engineer kan dan gemakkelijk gedeïnstalleerd worden met de volgende procedure:

Ga naar 'Start' -> 'Run'

Typ vervolgens het volgende commando in het dialoogvenster dat dan verschijnt:

### msiexec /x {8BF90233-A9C2-41D1-BEEA-A391BE0F15FD}

Dit commando zal dezelfde procedures uitvoeren als via Add/Remove Programs en Scia Engineer zal gedeïnstalleerd worden.

## 4. Troubleshoot

De volledige lijst van de Frequent Asked Questions kan u bekijken op onze website: http://nemetschek-scia.com/nl/support/faq

## 4.1 Taalmodule niet gevonden

U start Scia Engineer op en u krijgt de volgende melding:

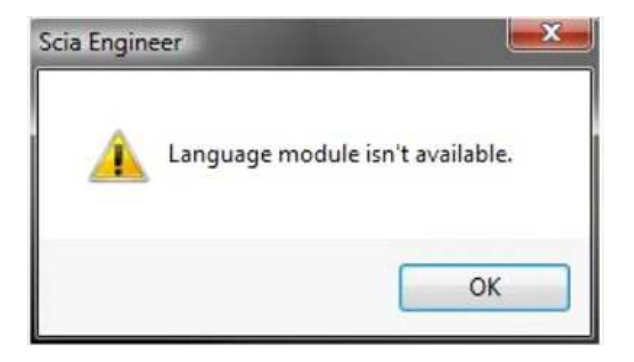

Deze melding betekent dat Scia Engineer de correcte module voor de taal niet vindt.

Om een bepaalde taal te gebruiken, moet u hiervoor de module hebben en moet deze taal geïnstalleerd zijn. Waarschijnlijk heeft u een andere taal gekozen tijdens de installatie, dan de taal die u beschikbaar heeft in uw modules.

U kan achteraf nog altijd een extra taal bij installeren. Hiervoor gaat u in het Configuratiepaneel van Windows naar "Programs and Features". Selecteer hier Scia Engineer 2013 en kies voor "Wijzig". Met deze optie kan u dan de installatie van het programma wijzigen en een extra taal kiezen die mee geïnstalleerd zal worden.

## 4.2 Importeer licentie bestand is niet mogelijk

Met de optie "Importeer licentiebestand" in de Protectie instellingen, wordt het licentiebestand horende bij uw dongle opgezocht worden op onze website via TCP port 80 en deze file wordt dan gekopieerd naar een folder op uw computer

Automatisch importeren van het licentiebestand van de Scia protection server kan enkel indien de sleutel op de computer aanwezig is en wanneer er internetverbinding is.

Het importeren van dit licentiebestand is enkel mogelijk als de gebruiker schrijfrechten heeft op de folder van de licentiefile (zie ook opmerking hieronder).

Het is mogelijk om het adres van de folder waarin de licentiefile wordt weggeschreven te veranderen. Dit kan gedaan worden door met de rechtermuis knop bovenaan op de balk van de Protectie instellingen te klikken:

| Protectie instellingen             | ē.       | Restore                   |        |         |
|------------------------------------|----------|---------------------------|--------|---------|
| Toegevoegde dongle IDs: 3597       |          | Move                      |        |         |
| C Try-out                          |          | Size                      |        | erlezen |
| Enkel op-zichzelf-staand           | _        | Minimize                  |        | enezen  |
| C Enkel floating                   |          | Maximize                  |        | n       |
| C Eerst op-zichzelf-staand, dan fl |          | Close                     |        | bestand |
| Eerst floating, dan op-zichzelf-s  | <b>^</b> | close                     | AIL+14 |         |
| C Student                          |          | Geavanceerde instellingen |        | >>>     |

En hier te kiezen voor [Geavanceerde instellingen...]

| Licentie map<br>Pad naar de map welke de licentie<br>bestanden bevat: | OK       |
|-----------------------------------------------------------------------|----------|
| C:\ProgramData\Scia\Engineer\Licence\                                 | Annucien |
| ✓ Laad licentie van de online SCIA opslag<br>URL naar server:         |          |
| http://activation.scia-online.com:80/                                 | Proxy    |

Hier kan dan vervolgens het adres naar de folder waarin de licentiefile wordt weggeschreven, veranderd worden.

Indien u een editie en dynamisch pakket van Scia Engineer heeft aangeschaft, zal u naast een SCIAxx.lic-bestand ook een SCIAxx.e2c-bestand hebben. In dit geval moet u er voor zorgen dat beide bestanden in dezelfde folder staan op het moment dat u de licentiefile importeert. Indien u deze importeert vanaf de DVD is dit automatisch in orde.

Via de optie "Importeer licentie bestand", wordt er een kopie gemaakt van het licentiebestand en wordt dit gekopieerd naar de folder hierboven. Default is dit de volgende folder: C:\ProgramData\Scia\Engineer\Licence\

Wanneer de protectie instellingen een foutmelding geven, kan u zelf de licentiefiles handmatig naar deze folder kopiëren. Nadat u dan op "Toepassen/Herlezen" heft geklikt, worden de modules gevonden en kan u werken met Scia Engineer 2013.

Indien u niet de laatste versie heeft van uw licentiebestanden, mag u altijd een mailtje sturen naar support@scia-online.com en we zullen u dan zo snel mogelijk de licentiebestanden opsturen via mail.

## 4.3 User Access Control

Indien UAC (User Access Control) is geactiveerd, zal het volgende scherm verschijnen aan het einde van de installatie:

| 😵 Wir                                         | idows Security                                                                                                    |
|-----------------------------------------------|----------------------------------------------------------------------------------------------------|
| 8                                             | Windows can't verify the publisher of this driver software                                                                                                    |
|                                               |                                                                                                    |
|                                               | Don't install this driver software<br>You should check your manufacturer's website for updated driver software<br>for your device.                                                                                                    |
|                                               | Install this driver software anyway<br>Only install driver software obtained from your manufacturer's website or<br>disc. Unsigned software from other sources may harm your computer or steal<br>information.                                                                                    |
|                                               | Hide details                                                                                                    |
| The d<br>verifie<br>install<br><u>safe to</u> | river software you're attempting to install does not have a valid digital signature that<br>as who published it, and could potentially be malicious software. You should only<br>driver software from publishers you trust. <u>How can I decide which device software is</u><br><u>poinstall?</u> |

Kies voor 'Install this driver software anyway' om de installatie te voltooien.

#### Opmerking

Voor het gebruik van Scia Engineer volstaan standaard gebruikersrechten, hier zijn geen *Administrator* rechten nodig.

Wel dient de gebruiker lees- en schrijfrechten te hebben op de mappen van Scia Engineer:

Windows XP: C:\Documents and Settings\#USER#\ESA\*\*

Windows Vista, Windows 7: C:\USERS\#USER#\ESA\*\*

Waarbij \*\* staat voor de versie en #USER# voor de gebruikers login naam.

## 4.4 Scia Engineer 2013 op Windows 8

Indien Scia Engineer 2013 niet correct opstart op Windows 8, kan u deze laten uitvoeren in compatibiliteitsmodus op Windows 7 via de volgende stappen:

1. Klik met uw rechtermuisknop op het Scia Engineer 2013 icoon en kies voor **Eigenschappen** 

|         | Open                       |   |
|---------|----------------------------|---|
| icia En | Open file location         |   |
| 201     | Pin to Start               |   |
|         | Run as administrator       |   |
|         | Troubleshoot compatibility |   |
|         | Pin to Taskbar             |   |
|         | Send to                    | ¥ |
|         | Cut                        |   |
|         | Сору                       |   |
|         | Create shortcut            |   |
|         | Delete                     |   |
|         | Rename                     |   |
|         | Properties                 |   |

- 2. Ga hier naar het tabblad "Compatibility"
- 3. En activeer de optie "Run this program in compatibility mode for:" en kies dan voor "Windows 7":

| eneral Shortcut (                             | Compatibility                           | Security                 | Details             |
|-----------------------------------------------|-----------------------------------------|--------------------------|---------------------|
| f this program isn't w<br>ry running the comp | orking correct<br>atibility trouble     | tly on this<br>eshooter. | version of Windows, |
| Run compatibility                             | troubleshoot                            | er                       |                     |
| How do I choose co                            | mpatibility set                         | tings manu               | ally?               |
| Compatibility mode                            |                                         |                          |                     |
| Run this progra                               | m in compatil                           | oility mode              | for:                |
| Windows 7                                     |                                         |                          | ~                   |
| - Provincial Contractor                       |                                         |                          |                     |
| Settings                                      |                                         |                          |                     |
| Reduced color                                 | mode                                    |                          |                     |
| 8-bit (256) color                             | Ý                                       |                          |                     |
|                                               | 0.0000000000000000000000000000000000000 | -<br>- Indiana           |                     |
|                                               |                                         |                          |                     |
|                                               | scaling on hi                           | gn DFi set               | ungs                |
| Privilege level                               |                                         |                          |                     |
| Run this progra                               | m as an adm                             | inistrator               |                     |
|                                               |                                         |                          |                     |
| 🚱 Change settin                               | gs for all user                         | s                        |                     |
|                                               |                                         |                          |                     |